## SMTP Authentifizierung am IPhone

1. Öffnen Sie die Einstellungen. Klicken Sie auf "Mail, Kontakte, Kalender"

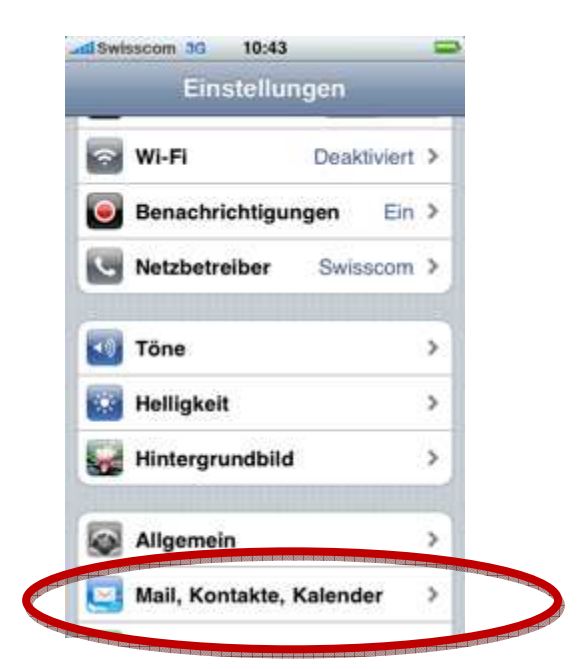

2. Wählen Sie hier den zu ändernden Account aus

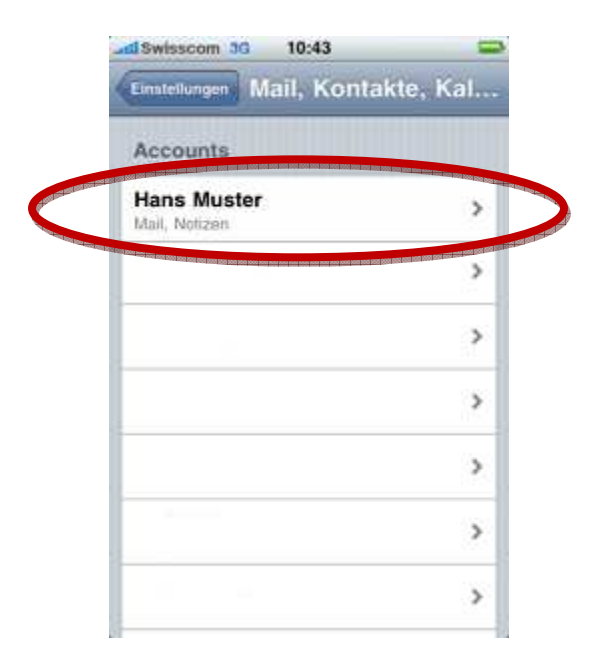

3. Klicken Sie auf "Account-Info"

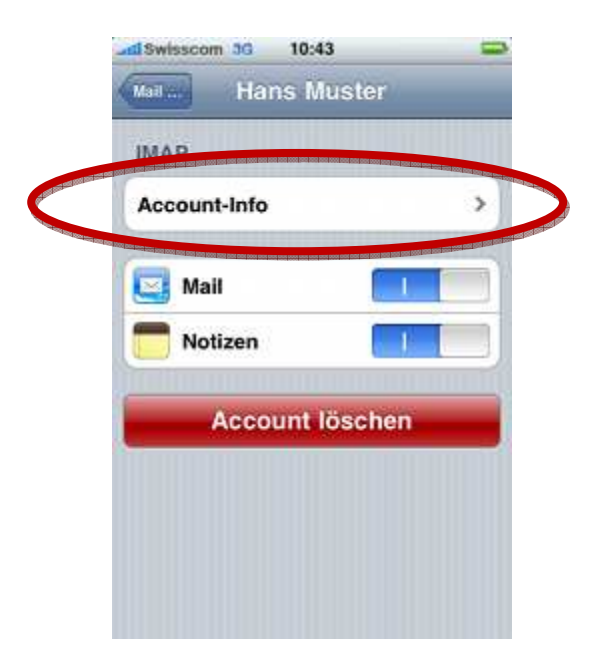

4. Klicken Sie bei "Server für ausgehende E-Mails" auf SMTP

| Abbrechen                                                                                                    | Account-Info                                                           | Fertig                                 |
|----------------------------------------------------------------------------------------------------|------------------------------------------------------------------------|----------------------------------------|
| Adresse                                                                                                    | mail.casc-host                                                         | ting.net                               |
| Beschre                                                                                                    | eibung Hans Must                                                       | ter                                    |
| Server f                                                                                                    | ür eintreffende E                                                      | Mails                                  |
| Hostnar                                                                                                    | me mail.casc-ho                                                        | osting.net                             |
| Benutze                                                                                                    | ername office@                                                         | casc.at                                |
| Kennwo                                                                                                    | ort eeeeeee                                                            |                                        |
| Server f                                                                                                    | ür overskerde E                                                        | Moile                                  |
| SMTP                                                                                                    | mail.casc-host                                                         | ing.net >                              |
| A feasible of the second second second second second second second second second second second second second s | Noted that fore and hour has been peer peer peer peer peer peer peer p | 1 1000 1001 0001 0001 0001 0001 0001 0 |

5. Wählen Sie bei "Primärer Server" "smtp.nine.ch"

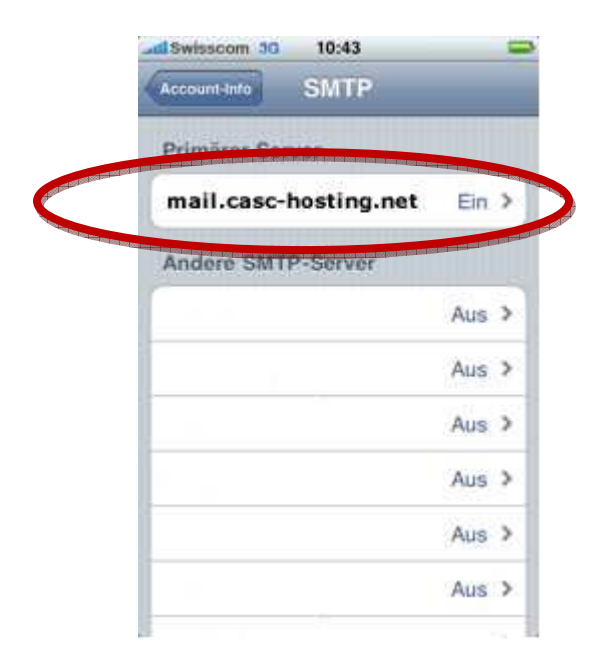

6. Tragen Sie hier dieselben Zugangsdaten wie beim Posteingangsserver ein. Ihr Benutzername entspricht der E-Mailadresse. Der Hostname ist mail.casc-hosting.net

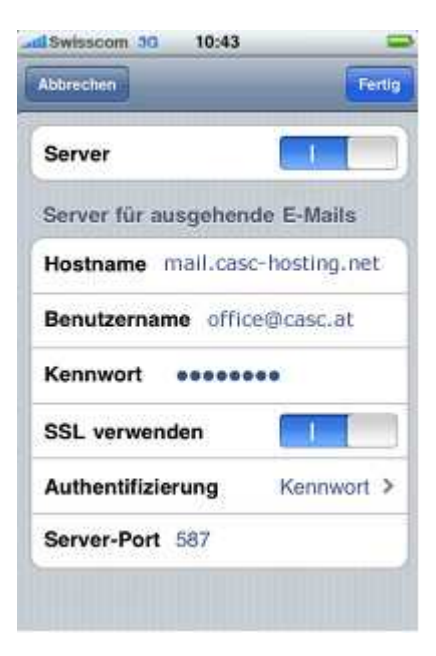

Bei Fragen oder Problemen, wenden Sie sich bitte direkt an den technischen Support: techsupport@casc.at